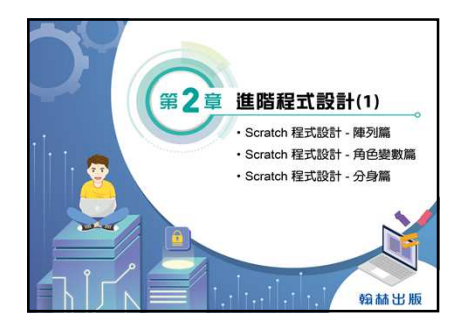

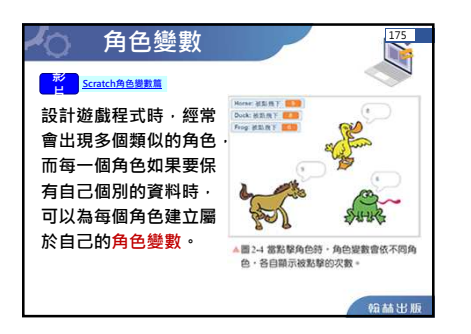

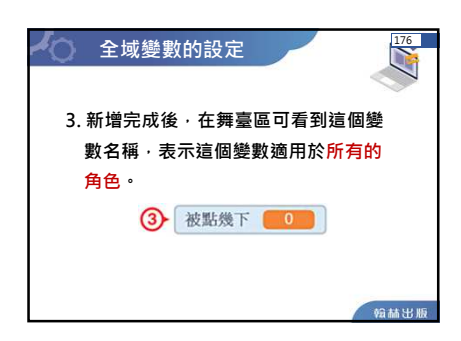

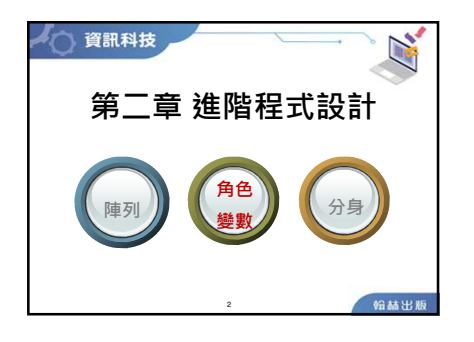

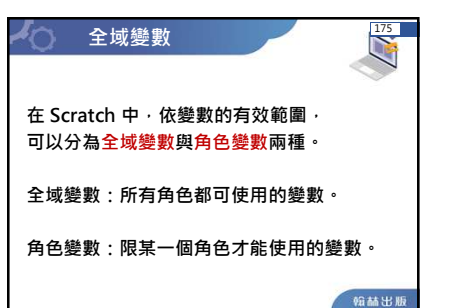

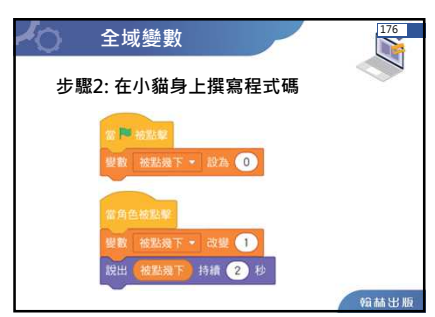

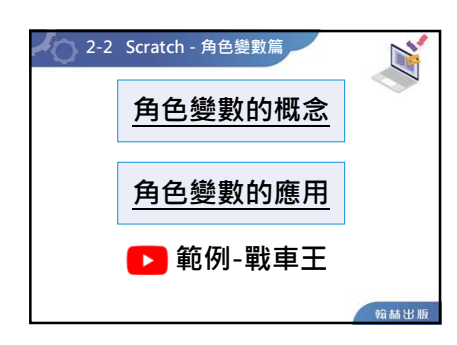

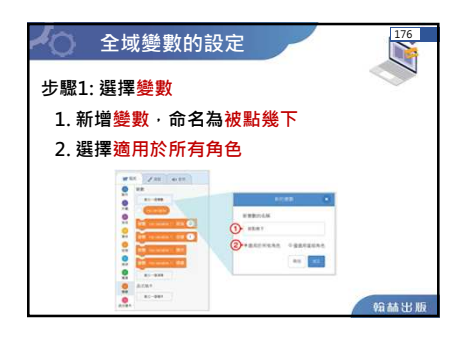

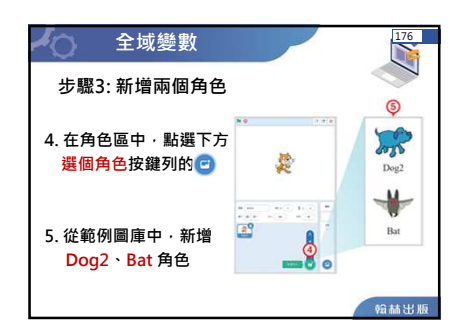

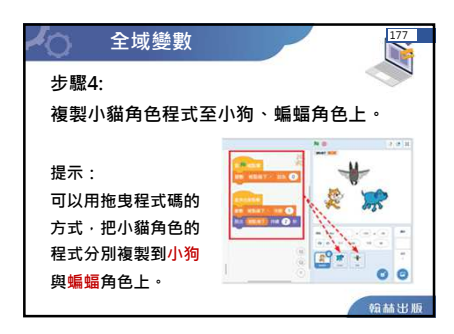

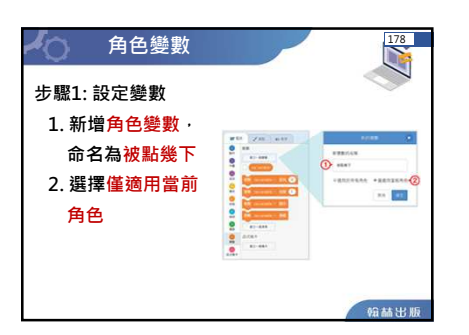

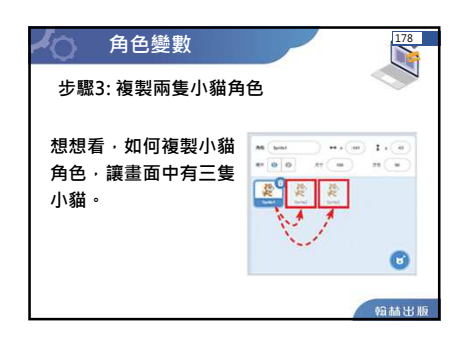

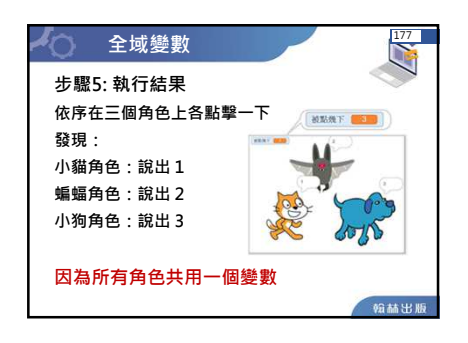

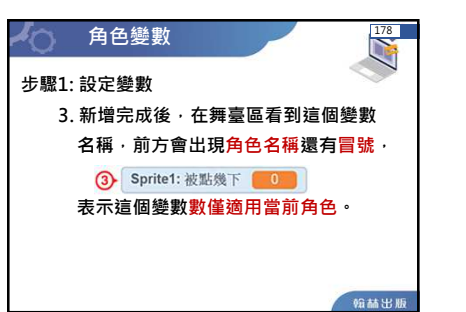

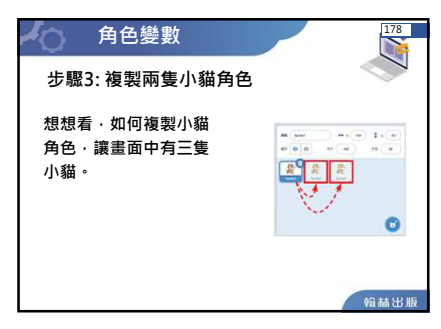

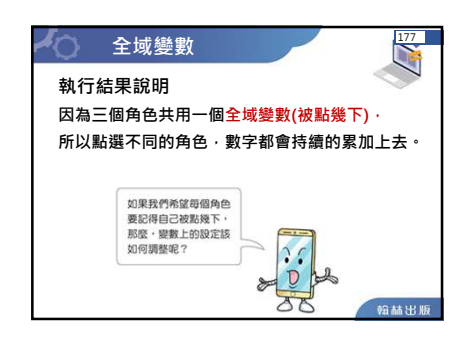

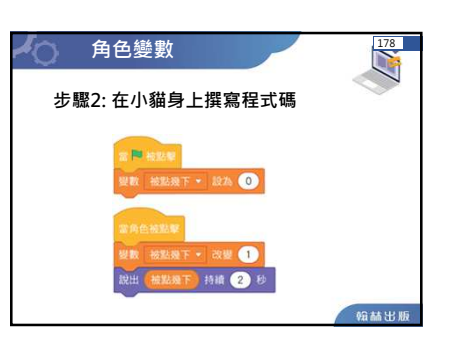

| ● 角色變數                                                 |             |
|--------------------------------------------------------|-------------|
| 步驟3: 複製兩隻小貓角色                                          | <           |
| 想想看,如何複製小貓                                             |             |
| 角色·讓畫面中有三隻                                             | # 00, * 0 H |
| 小貓。                                                    |             |
| <ol> <li>至角色區,在小貓角色縮圖上,<br/>按滑鼠右鍵後,彈出快選功能表。</li> </ol> | জ           |
| <ol> <li></li></ol>                                    |             |
| 3. 重複成工步編、月已自日動即日<br>為 Sprite2、Sprite3、共 3 隻小貓<br>角色。  |             |
|                                                        | 69 A4       |

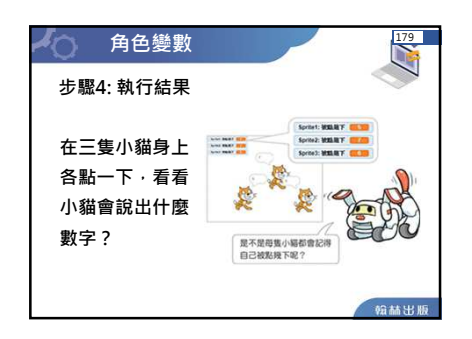

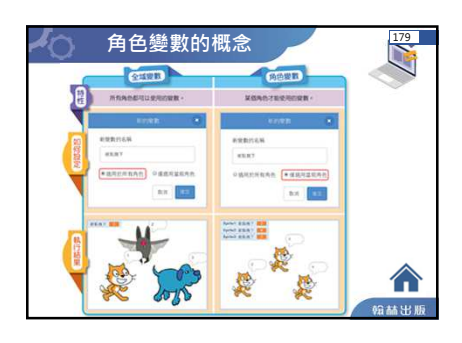

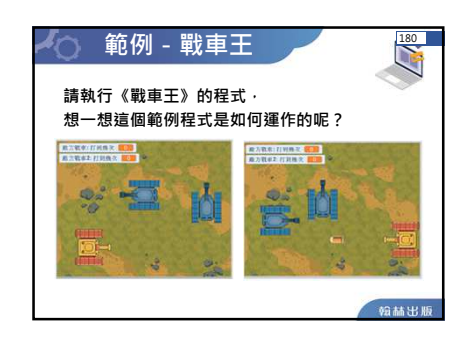

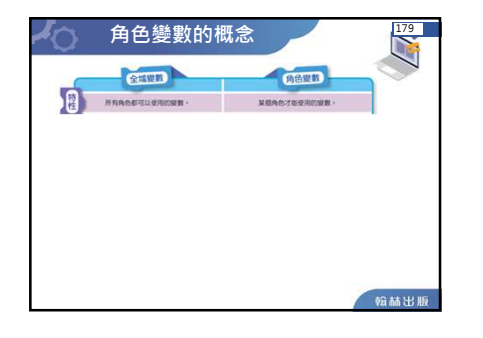

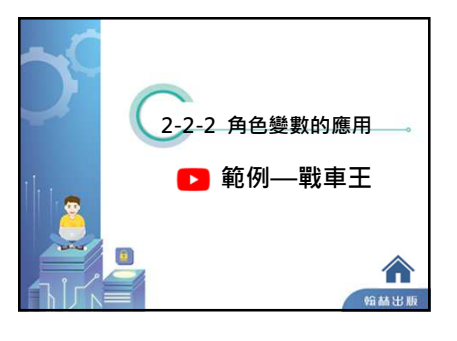

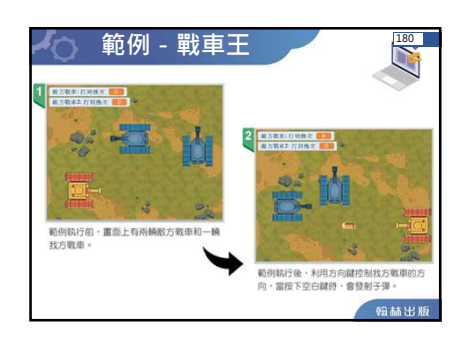

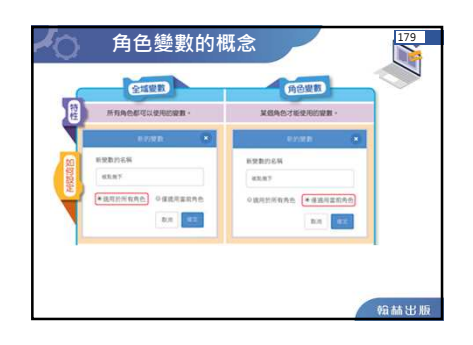

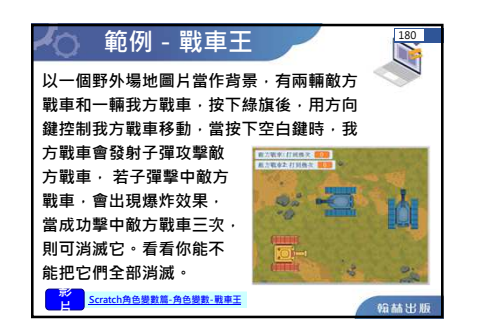

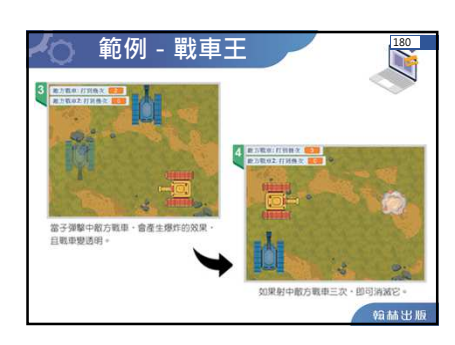

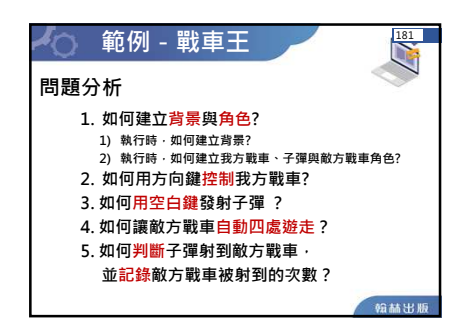

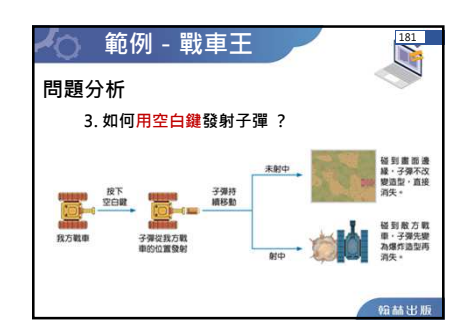

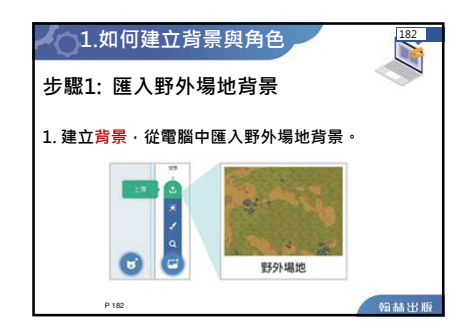

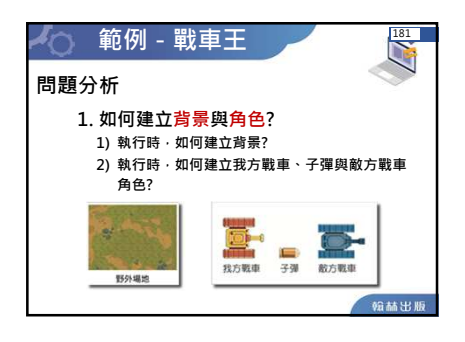

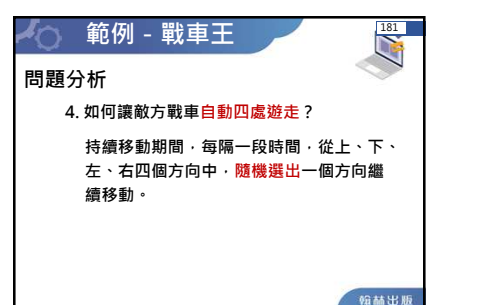

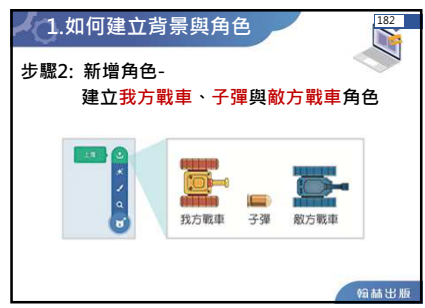

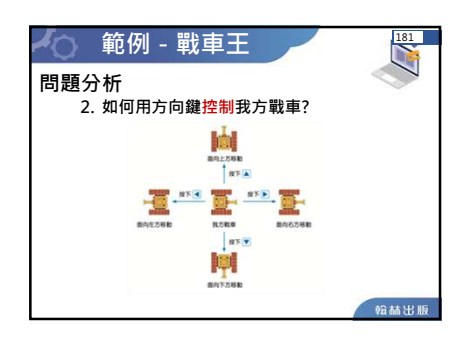

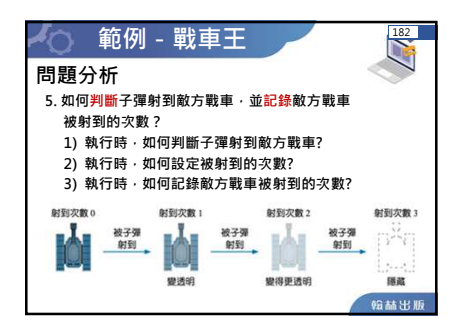

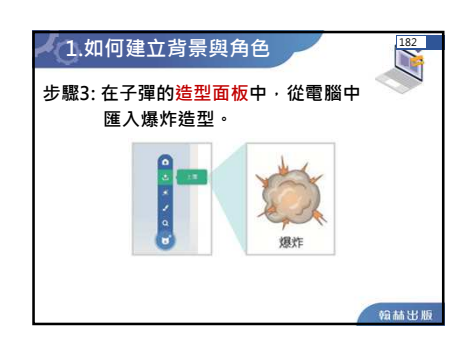

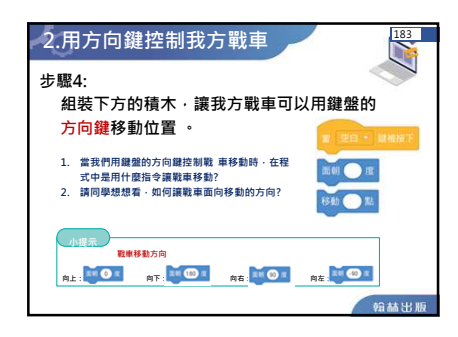

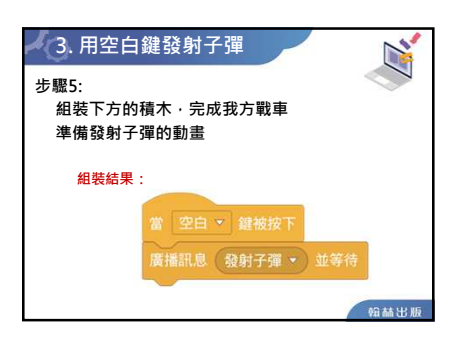

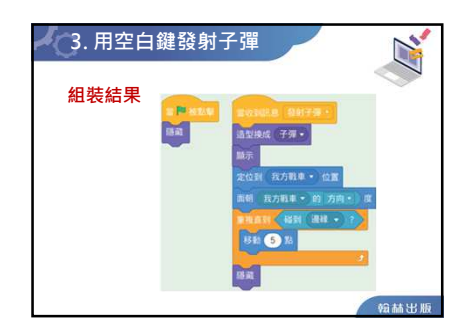

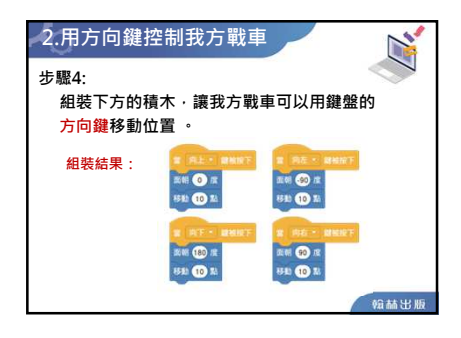

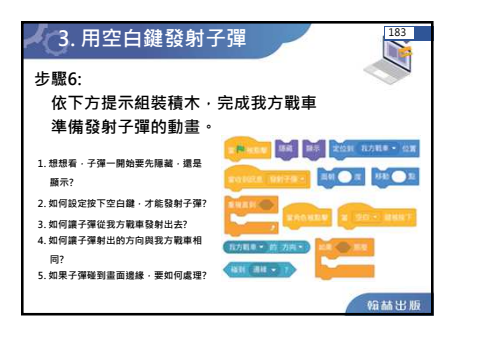

| 4. 讓敵方戰車自動發                                                                                             | 遊走 184                                                                                                    |  |  |  |
|----------------------------------------------------------------------------------------------------|----------------------------------------------------------------------------------------------------|--|--|--|
| 步驟7:<br>依下方提示組裝積木,讓敵方戰車能四處遊走。                                                                           |                                                                                                    |  |  |  |
| 想一想:<br>1. 要讓戰單四處遊走,要使用哪一<br>個種木<br>2.如何讓數方戰車往前移動,等待<br>幾秒後改變行走方向<br>3.如何讓數方戰車不會移動到畫面<br>外? 2011年10月11日 | REAL AND A DESCRIPTION OF A DESCRIPTION OF A DESCRIPTION |  |  |  |
| 4. 如果 中・<br>將 90 換成其他數字・結果會有                                                                            | 翰赫出版                                                                                                    |  |  |  |

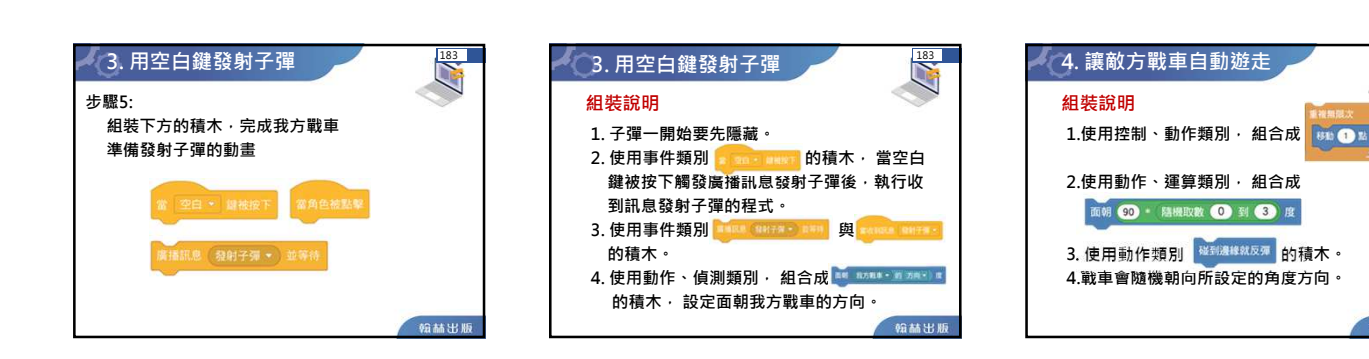

翰赫出版

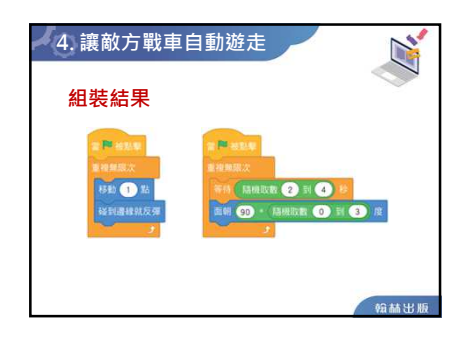

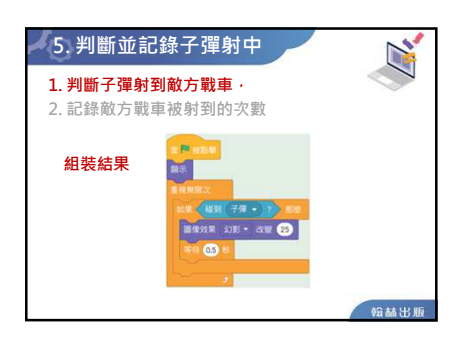

| 🖌 5. 判斷                  | 新並記錄子彈射中                                                                                                    |      |
|--------------------------|----------------------------------------------------------------------------------------------------|------|
| <b>1. 判斷</b> 子<br>2. 記錄商 | <ul> <li>         ・<br/>・<br/>す<br/>す<br/>被<br/>す<br/>が<br/>す<br/>が<br/>す<br/>が<br/>す<br/>・<br/>か<br/>・<br/>ま<br/>・<br/>か<br/>す<br/>・<br/>か<br/>・<br/>か<br/>・<br/>か<br/>・<br/>か<br/>・<br/>か<br/>・<br/>か<br/>・<br/>か<br/>・<br/>か<br/>・<br/>か<br/>・<br/>か<br/>・<br/>・<br/>・</li></ul> |      |
| 組裝結果                     |                                                                                                    |      |
|                          |                                                                                                    | 输赫出版 |

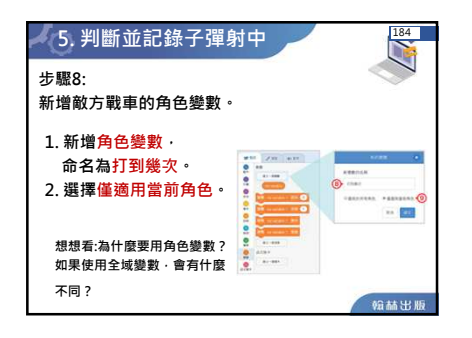

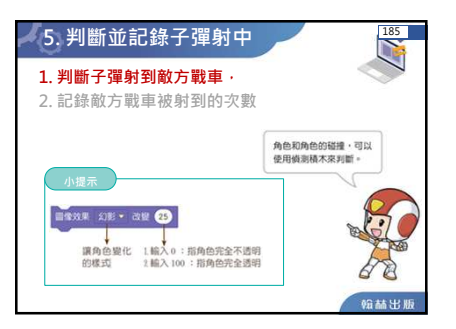

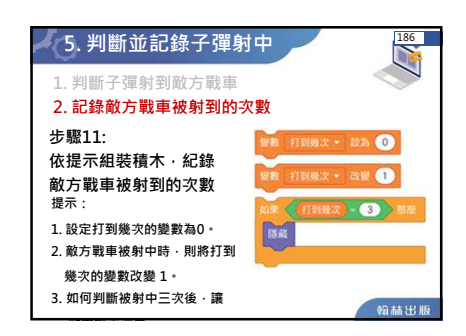

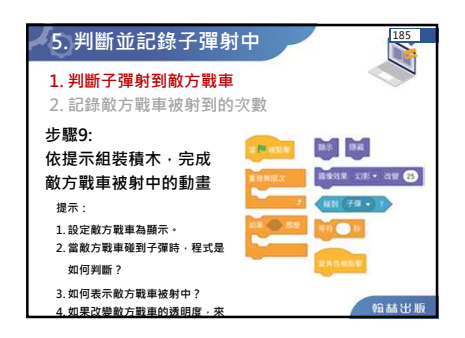

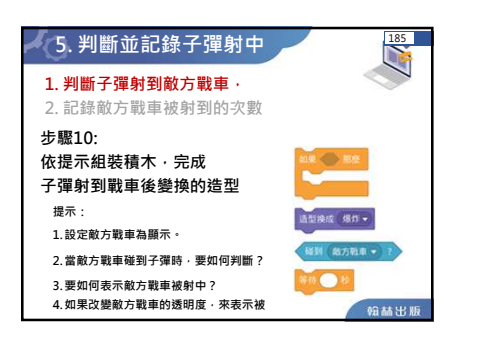

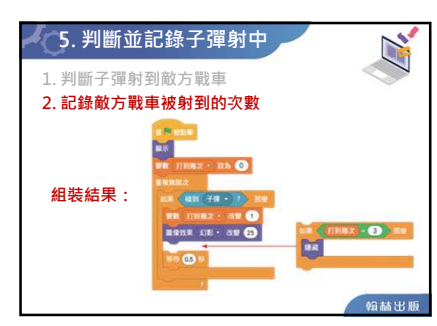

| ✔─5.判斷並記錄子發                                               | 單射中 186 |
|-----------------------------------------------------------|---------|
| 1. 判斷子彈射到敵方戰車<br>2. 記錄敵方戰車被射到的                            | 次數      |
| 步驟12:<br>再複製一個敵方戰<br>車角色・使得畫面<br>出現 <mark>兩輛敵方戰車</mark> 。 |         |
|                                                           | 翰林出版    |

| くつ 戦車王              |                                                                              |
|---------------------|------------------------------------------------------------------------------|
| 各角色程式參考             | <b>Per</b> (1997)                                                            |
| <ul> <li></li></ul> | 85<br>96 (1998) - 80) ()<br>1998)<br>1997 - 1997 - 199<br>96 (1996) - 200 () |
|                     |                                                                              |
| 2                   | 韓蘇出版                                                                         |

| く 戦車王對戦                                           |
|---------------------------------------------------|
|                                                   |
| (⊥) 程式執行前,畫面上有一輛我方載單和一輛<br>敵方戰車,畫面左上角可記錄破擊中的次數。   |
| (2) 程式執行後,利用W、A、S、D 鍵控制我方<br>戰車的方向,當按下空白鍵時,會發射子彈; |
| 利用方回(『、←、↓、→)鍵控制敵万戰単<br>的方向,當按下數字0鍵時,會發射子彈。       |
| (3) 當子彈射中對方戰車·會產生爆炸的效果·<br>且擊中第一次時·戰車的尺寸會縮小·擊中    |
| 第二次時·戰車尺寸會再縮小·以此類推;<br>成功擊中對方十次·即可消滅對方。           |

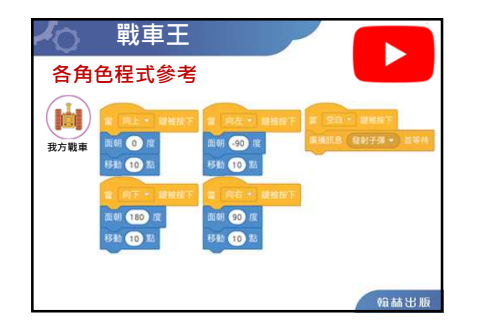

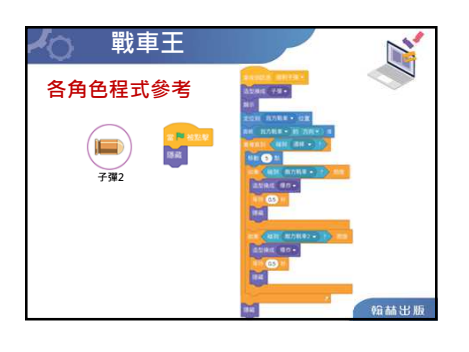

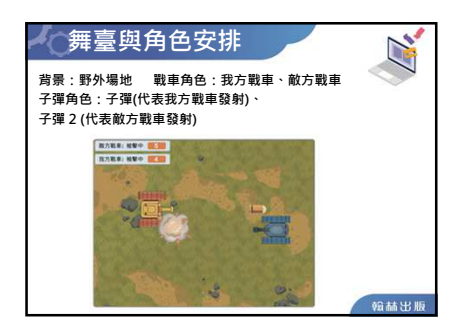

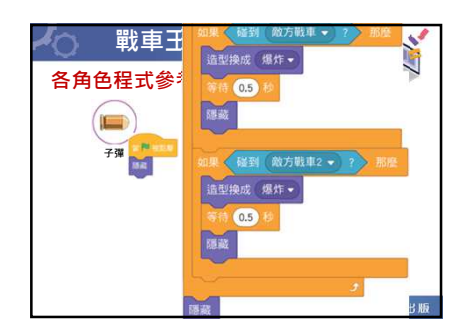

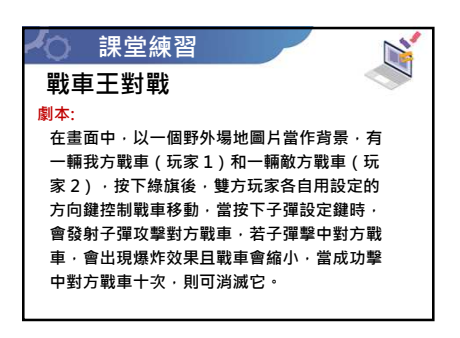

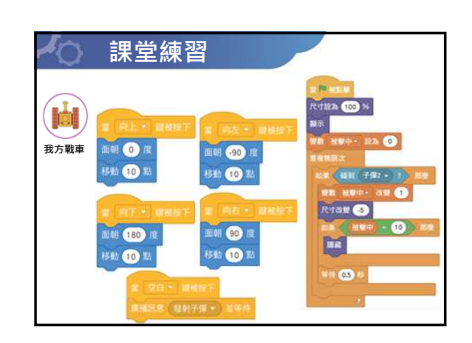

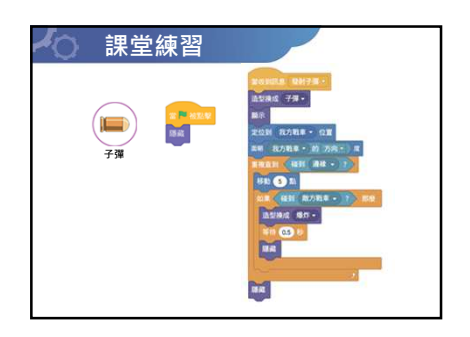

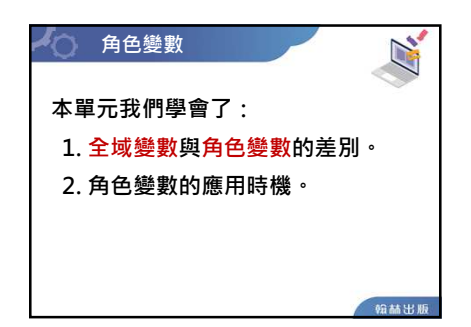

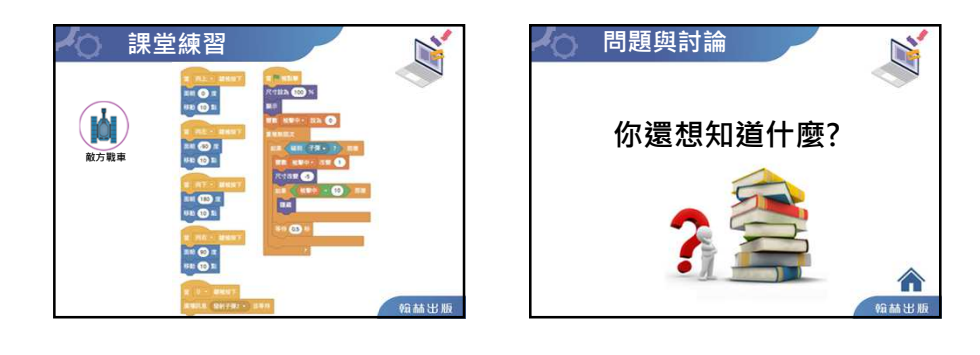

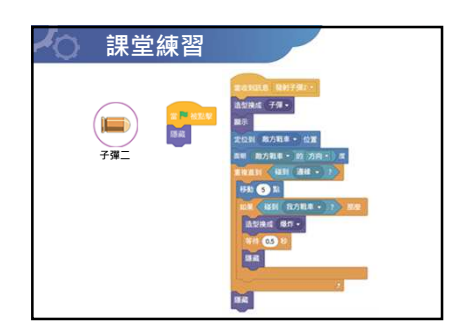